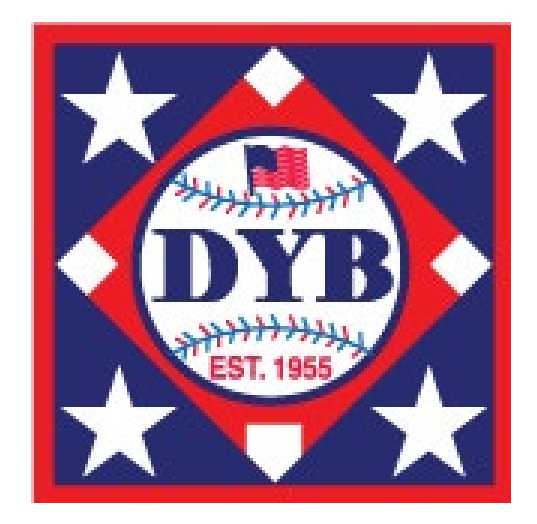

# 2023 Tournament Rostering Process

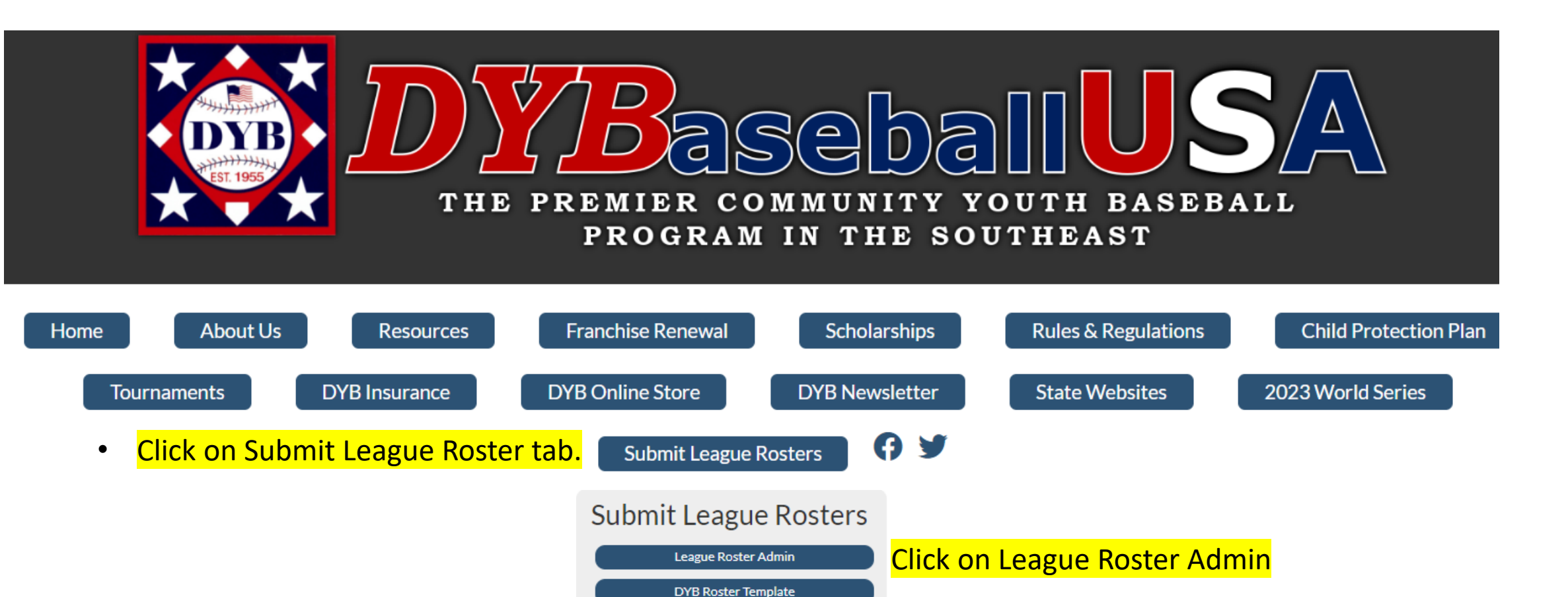

Franchise Number and Zip Code to pull up league rosters.

Roster Admin

Zip Code

Search

••••]

Roster Submission Guidelines

**Roster Template Formatting Guidelines** 

# Roster Admin

| MARSHALL GOLD LEAGUE TEST 🗹              |               |          |                  |                |
|------------------------------------------|---------------|----------|------------------|----------------|
| MARSHALL GOLD LEAGUE TEST                |               | Division | Teams Franchised | Teams Rostered |
| TX (District 8) (Franchise Number Y9997) |               |          |                  |                |
| REBECCA GERHART - President              |               | 12U      | 5                | 4              |
| PO Box 877 Marshall, TX 75671            |               | 10U      | 7                | 6              |
| (703) 585-3333 - rebecca@dybusa.org      |               | 80       | 7                | 7              |
|                                          |               |          | ,                |                |
|                                          |               | 6U       | 7                | 4              |
|                                          |               | 4U       | 4                | 4              |
| Click on View Tournament Teams           | Regular Teams |          |                  |                |

| Refresh | /iew Tournament Teams Upload S | Spreadsheet Delete Roster Download Roster Te | mplate  |            |          |
|---------|--------------------------------|----------------------------------------------|---------|------------|----------|
| Fran no | Division                       | Team Name                                    | Players | Volunteers | Status   |
| Y9997   | 4U- Wee-Ball                   | First Southern Bank                          | 8       | 2          | Approved |
| Y9997   | 4U- Wee-Ball                   | Martz Pro Lawn                               | 9       | 2          | Approved |
| Y9997   | 4U- Wee-Ball                   | Maryland Fried Chicken                       | 8       | 1          | Approved |
| Y9997   | 4U- Wee-Ball                   | Sebring Elks                                 | 9       | 0          | Approved |
| Y9997   | 6U - Coach Pitch               | Edward Jones                                 | 9       | 0          | Approved |

| Refresh | Click on Create   | Team Tourname     | ent Teams |            | 1        |       |
|---------|-------------------|-------------------|-----------|------------|----------|-------|
| Fran no | Division          | Team Name         | Players   | Volunteers | Status   |       |
| Y9997   | 12U "O"Zone       | 12U 9997          | 12        | 3          | Approved | ľ 🖶 🗑 |
| Y9997   | 10U AAA           | 10U Team 2        | 12        | 0          | Approved | ľ 🖶 🗑 |
| Y9997   | 9U                | 12345             | 12        | 4          | Approved | ľ 🖶 🗑 |
| Y9997   | 8U AA Coach Pitch | 8U 2              | 12        | 2          | Approved | ľ 🖶 🗑 |
| Y9997   | 8U AA Coach Pitch | 8U Gold All-Stars | 12        | 4          | Approved | C 🖶 🗑 |

# **Roster Admin**

| Tournament Division: | 1211 "O"Zone            | ~ | 12U "O"Zone       | ~ |
|----------------------|-------------------------|---|-------------------|---|
| fournament Division. |                         |   | Please Select     |   |
|                      |                         |   | 4U                |   |
| Tournament Team Name | 12U Gold All-Stars      |   | 6U T-Ball         |   |
| (Optional):          |                         |   | 6U Coach Pitch    |   |
|                      |                         |   | 7U Coach Pitch    |   |
|                      |                         |   | 8U AA Coach Pitch |   |
|                      | Next                    |   | 90                |   |
|                      |                         |   | 10U AAA           |   |
|                      |                         |   | 11U               |   |
|                      |                         |   | 12U Majors        |   |
|                      |                         |   | 12U "O"Zone       |   |
| Enter Tourname       | nt Division & Team Name |   |                   |   |
|                      |                         |   |                   |   |

Click Next

| Back | Manage Players |  |
|------|----------------|--|
|------|----------------|--|

Tournament Division: 12U "O"Zone

Tournament Team Name (Optional):

12U Gold All-Stars

### **12 Players** Min Players=11 Max Players=12

| Player               |                      | DOB        | Age | Regular Season               | Tournament Team                |
|----------------------|----------------------|------------|-----|------------------------------|--------------------------------|
| ✓                    | Bowen, Rapp          | 2010-06-29 | 12  | 12U "O"Zone-Gose Citrus      | 12U "O"Zone-12U Gold All-Stars |
| <ul> <li></li> </ul> | Dominic, Williams Jr | 2012-03-06 | 11  | 12U "O"Zone-Gose Citrus      | 12U "O"Zone-12U Gold All-Stars |
| <                    | Eli, Raulerson       | 2010-10-07 | 12  | 12U "O"Zone-Gose Citrus      | 12U "O"Zone-12U Gold All-Stars |
| <                    | Everette, Peart III  | 2011-11-19 | 11  | 12U "O"Zone-Budget Insurance | 12U "O"Zone-12U Gold All-Stars |
| <                    | Jayden, Malcolm      | 2010-11-04 | 12  | 120 "O"Zone Budget Insurance | 120 "O"Zone-120 Gold All-Stars |
| <                    | Justin, Lozano       | 2010-11-22 | 12  | 12U "O"Zone-Gose Citrus      | 12U "O"Zone-12U Gold All-Stars |
| <                    | Kenneth, Turner      | 2011-01-20 | 12  | 12U "O"Zone-Budget Insurance | 12U "O"Zone-12U Gold All-Stars |
| <                    | Konner, King         | 2011-12-10 | 11  | 12U "O"Zone-Gose Citrus      | 12U "O"Zone-12U Gold All-Stars |
| <ul> <li></li> </ul> | Korbin, Brinkman     | 2010-08-25 | 12  | 12U "O"Zone-Gose Citrus      | 12U "O"Zone-12U Gold All-Stars |
| ✓                    | Kyle, Yancey         | 2011-07-12 | 11  | 12U "O"Zone-Sebring Firemen  | 12U "O"Zone-12U Gold All-Stars |
| <                    | Landon, Piety        | 2010-10-15 | 12  | 12U "O"Zone-Budget Insurance | 12U "O"Zone-12U Gold All-Stars |
| <                    | Marcos, Pena         | 2011-02-17 | 12  | 12U "O"Zone-Sebring Firemen  | 12U "O"Zone-12U Gold All-Stars |

Place check mark next to players to roster on this tournament team.

Click Save

Save

After selecting players and saving, click Manage Coaches/Managers to add one manager and coaches.

| Click Back<br>To return to Leagues | Back        | Manage Players | Manage Coaches / Managers |
|------------------------------------|-------------|----------------|---------------------------|
| Tournament Teams Tournament        | t Division: | 12U "O"Zone    |                           |

**Tournament Team Name** (Optional):

12U Gold All-Stars

## Rostered Coaches / Managers

3 Coaches /

|          | Name           | Role    | Regular Season Team | Regular Season Division |                                                                           | Tournament                                 | Team                                 |                        |                         |                                                          |
|----------|----------------|---------|---------------------|-------------------------|---------------------------------------------------------------------------|--------------------------------------------|--------------------------------------|------------------------|-------------------------|----------------------------------------------------------|
| <b>~</b> | Skelton, Wes   | Coach 🗸 | Budget Insurance    | 12U "O"Zone             | 12U<br>8U AA                                                              | "O"Zone-12U G<br>9U-1234<br>Coach Pitch-8U | old All-Stars<br>5<br>Gold All-Stars |                        |                         |                                                          |
| <b>~</b> | Skelton, Matt  | Coach 🗸 | Martz Pro Lawn      | 4U- Wee-Ball            | 12U<br>8U AA                                                              | "O"Zone-12U G<br>9U-1234<br>Coach Pitch-8U | old All-Stars<br>5<br>Gold All-Stars | Select Coach           | es for All-Sta          | ar Team.                                                 |
|          | Skrinska, John | Coach 🗸 | First Southern Bank | 4U- Wee-Ball            | 10U AAA-10U Team 1<br>9U-1234<br>9U-12345<br>Available Coaches / Managers |                                            | o a regular                          |                        |                         |                                                          |
|          |                |         |                     |                         |                                                                           | Name                                       | Role                                 | Regular Season Team    | Regular Season Division | Tournament Team                                          |
|          |                |         |                     |                         | Sk                                                                        | kelton, Rhonda                             | Coach                                | Maryland Fried Chicken | 4U- Wee-Ball            | 9U-12345<br>8U AA Coach Pitch-8U Gold All-Stars          |
|          |                |         |                     |                         | □ s                                                                       | Skrinska, John                             | Coach                                | Martz Pro Lawn         | 4U- Wee-Ball            | 8U AA Coach Pitch-8U 2<br>9U-123<br>12U "O"Zone-12U 9997 |
|          |                |         |                     |                         |                                                                           | Test, Test                                 | Coach 🔹                              | First Southern Bank    | 4U- Wee-Ball            | 12U "O"Zone-12U 9997<br>9U-123<br>10U AAA-10U Team 1     |

## **Roster Admin**

## IARSHALL GOLD LEAGUE TEST 🗹

MARSHALL GOLD LEAGUE TEST TX (District 8) (Franchise Number Y9997) REBECCA GERHART - President PO Box 877 Marshall, TX 75671 (703) 585-3333 - rebecca@dybusa.org

#### Division Teams Franchised Teams Rostered 5 12U 4 10U 7 6 8U 7 7 7 6U 4 4U 4 4

## **Tournament Teams**

| Refresh | View Regular Teams Create Team |                    |         |            |          |     |
|---------|--------------------------------|--------------------|---------|------------|----------|-----|
| Fran no | Division                       | Team Name          | Players | Volunteers | Status   |     |
| Y9997   | 12U "O"Zone                    | 12U 9997           | 12      | 3          | Approved | ľ 🖶 |
| Y9997   | 12U "O"Zone                    | 12U Gold All-Stars | 12      | 3          | Approved | ľ 🖶 |

## Click Edit Icon to add/change players & coaches

- Click Print Icon to view and print tournament roster.
- **Click Trash Icon to delete team.**

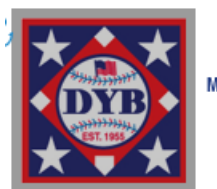

#### 2023

MARSHALL GOLD LEAGUE TEST PO Box 877, Marshall, TX 75671 TURN THIS ROSTER INTO THE OFFICIAL SCOREKEEPER

#### SOUTH CAROLINA DISTRICT 4 TOURNAMENT TEAM ELIGIBILITY AFFIDAVIT Minimum of 11 - Maximum of 12 Players Y9997 Age Division 8U

#### CREDENTIALS COMMITTEE CERTIFICATION

We, the undersigned members of the Credentials Committee certify that we have personally inspected the birth records recorded hereon and have found all in accord with eligibility rules of DYB, Inc.

#### 2.\_\_\_\_\_3.\_\_\_\_ Same three Committee Members MUST sign all District Forms.

|    | 1                | 1                  | 1                           |           | 1     | 1                            |
|----|------------------|--------------------|-----------------------------|-----------|-------|------------------------------|
| #  | Name             | Date of Birth      | Mailing Address             | City      | Zip   | Regular Season Team          |
| 1  | Bodeck Allie     | September 30, 2014 | 4223 shad dt                | Sebring   | 33870 | First Southern Bank          |
| 2  | McClelland Colby | September 30, 2014 | 125 Otter Trail             | Sebring   | 33875 | Joe's Tree & Tractor Service |
| 3  | Stephen Colton   | September 30, 2014 | 4300 Dunn Ave               | Sebring   | 33875 | Heartland National Bank      |
| 4  | Hilton Destiny   | September 30, 2014 | 10341 s orange blossom blvd | Sebring   | 33875 | Sebring Firemen              |
| 5  | Sothen Grayson   | September 30, 2014 | 203 nature lane             | Sebring   | 33875 | First Southern Bank          |
| 6  | Jones Jase       | September 30, 2014 | 9916 South Orange Blossom   | Sebring   | 33875 | Joe's Tree & Tractor Service |
| 7  | Sothen Jaxson    | September 30, 2014 | 420 Dozier ave              | Sebring   | 33875 | Heartland National Bank      |
| 8  | Fannin Jayce     | September 30, 2014 | 9426 Happywoods Drive       | Sebring   | 33875 | Sebring Firemen              |
| 9  | Paniagua Javvian | September 30, 2014 | 1335 Ohio Ave               | Sebring   | 33870 | First Southern Bank          |
| 10 | Iglesias Joe     | September 30, 2014 | 1632 Dinner Lake Dr         | Sebring   | 33870 | Heartland National Bank      |
| 11 | Measner Jordan   | September 30, 2014 | 952 McGrath Lane            | Avon Park | 33825 | Sebring Firemen              |
| 12 | Bishop Landon    | September 30, 2014 | 110 Nichols Way             | Sebring   | 33875 | Joe's Tree & Tractor Service |

| # | Name           | Position | Address                    | City         | Zip   | Phone          | Email              |
|---|----------------|----------|----------------------------|--------------|-------|----------------|--------------------|
| 1 | John Skrinska  | Coach    | 101 N Acacia Ave Suite 111 | Solana Beach | 92075 | (858) 356-6524 | john@blinkcore.com |
| 2 | Matt Skelton   | Coach    | 136452 County Rd FM 2022   | Marshall     | 75672 | (903) 926-0000 | texas@dixie.org    |
| 3 | Wes Skelton    | Coach    | 136452 County Rd FM 2022   | Marshall     | 75672 | (903) 926-0400 | wes@dixie.org      |
| 4 | Rhonda Skelton | Manager  | 136452 County Rd FM 2022   | Marshall     | 75672 | (903) 926-0530 | dyb@dixie.org      |

I hereby certify that the birth dates of the players listed above are correct and have been substantiated by a Birth Certificate, Hospital Record or Certification of Birth Record in lieu thereof to be presented to
the credentials committee. I also certify that all the players and managers listed are registered on the official team roster in the DYB online roster database.

I further certify that the players listed above reside within the League's boundaries as set forth in the DYB Rules for local leagues, and have played in at least 11 scheduled games, and my league has scheduled at least minimum
of 15 games per team in accordance with DYB TOURNAMENT REGULATIONS.

 Pursuant to Federal Public Law 115-126 – Protecting Young Victims from Sexual Abuse and Safe Sport Authorization Act of 2017 ("Safe Sport Act") our league has formally adopted and implemented the DYB Child Protection Plan or a similar comprehensive program. Our league is, in compliance all applicable federal, state and local laws including COVID guidelines.

 Our league has conducted third-party criminal background checks which, at a minimum, search the National Criminal Database and the National Sex Offender Registration all 50 states on all managers and coaches of our allstar teams which participate in DYB tournament play (including sub-district, district, regional, state tournaments and the DYB World Series).

| Date | League President or Representative |           | Phone | Email |  |
|------|------------------------------------|-----------|-------|-------|--|
|      |                                    | Signature |       |       |  |

#### IMPORTANT: READ CAREFULLY AND BE SURE TO COMPLY OR YOUR TOURNAMENT TEAM WILL BE INELIGIBLE

All tournament affidavits completed online at dybusa.org prior to the District Credentials meeting for this tournament team. Each league will print two copies of this form and bring to the Tournament Credentials Meeting in their District prior to the 1st tournament game. All corrections must be made on each copy of the affidavit at the Tournament Credentials Meeting or the affidavit maybe reprinted for signature by the Committee.

Print two copies of the signed Tournament Affidavit and bring to the District Credentials Meeting along with copies of your league rosters and birth certificates for each player on the team. AFTER THE CREDENTIALS COMMITTEE SIGNS BOTH COPIES OF THIS AFFIDAVIT, ONE COPYOF THE AFFIDAVIT IS TO BE RETAINED BY THE DISTRICT DIRECTOR AND THE TOURNAMENT TEAMMANAGER WILL BRINGHIS